## Synchronizing data

In order to make use of this you are required to have your API settings configured correctly and have a valid API token.

Using a version below 3.0.0 of the integration? Please read the "Configuring API settings" page in order to setup your connection to the Copernica Marketing Software.

Using version 3.0.0 of the integration or later? Please read the "Configuring REST settings" page in order to setup your connection to the Copernica Marketing Software.

You also are required to have a database created on Copernica and have it set through the menu item "Database" on "Link Fields".

Please read the "Configuring Database fields" page in order to setup the Copernica database on your Copernica account.

## Synchronizing data

After installing the module all data changes will automatically be synced to the Copernica database.

## Initial Synchronisation

synced to Copernica.

In order to synchronize all historical data from Magento to Copernica you need to login into the admin of Magento and go to the Copernica menu and select the "Synchronize data" menu item. You will be shown a page where you can click "Synchronize data", shown in the screenshot below.

| Copernica Marketing Software : Synchronize Data | Synchronize Data |
|-------------------------------------------------|------------------|
| Export customers and their orders               | More information |
| klie, no recods in queue.                       |                  |
| Debug information                               | •                |
| Environment Information                         |                  |
| Copernica extension version: 3.1.0              |                  |
| Magento webshop version: 1.3.1.0                |                  |

Once clicked you will see a success message shown in the screenshot below.

Now your synchronization is queued and you will be able to keep track of the status of the synchronization. Depending on what option you have selected on the synchronization settings it will process the synchronization and place items in the queue which will be

| O The synchronization process  | ss has been scheduled!     |
|--------------------------------|----------------------------|
| Copernica Marketing S          | Software : Synchronize Dat |
| Export customers and their o   | rders                      |
| Synchronisation scheduled to   | be started,                |
| Debug information              |                            |
| Plug-in enabled:               | Yes                        |
| Queue length:                  | 1                          |
| Last time cronjob started:     | 05-02-2015 12:05           |
| Last time cronjob finished:    | 05-02-2015 12:05           |
| Proccesed task(s) in last run: | : 1                        |
| Synchronization start schedu   | iled: Yes                  |
| Oldest queue-ed change:        | 12-02-2015 15:11           |
| Oldest warning:                | No problems occured        |
| Environment Information        |                            |
| Environment information        |                            |
| Copernica extension version    | : 3.1.0                    |
| Magento webshop version:       | 1.9.1.0                    |

(1) The initial synchronisation will sync all historical data from the shop. Depending on how much orders, customers and newsletter subscribers there are in the shop this may take up to a day, or for very large implementations several days.